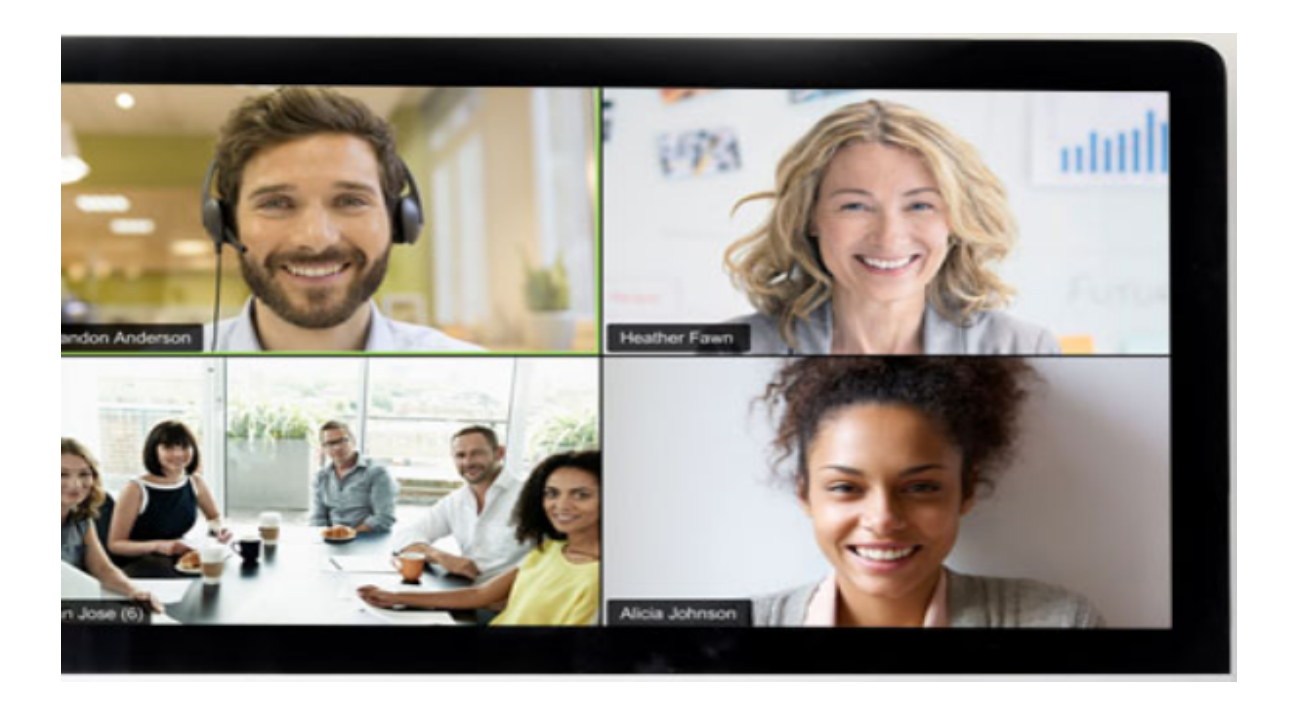

# ZOOM簡易マニュアル

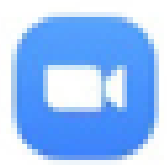

ZOOM Cloud Meetings zoom.us

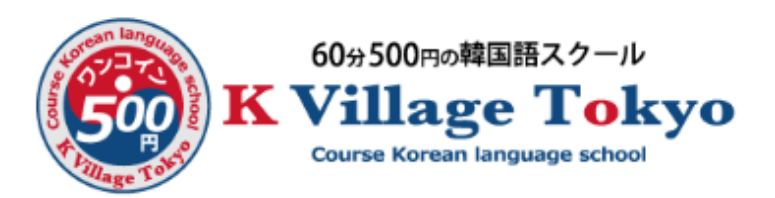

#### カンタン♪ ZOOMでレッスン!

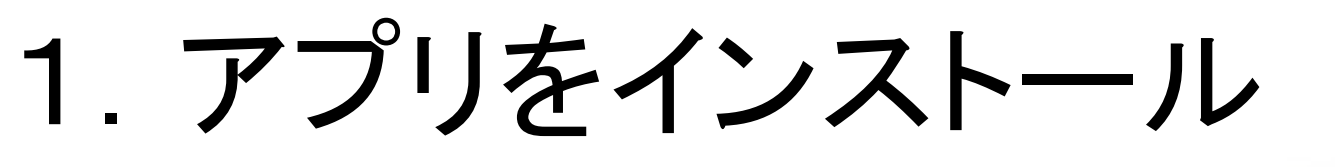

⇒App store/Google storeから 🛄

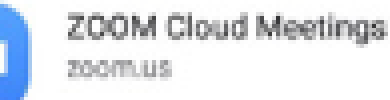

2. 時間になったら招待URL※をタップ

※講師よりLINE等でお伝えします

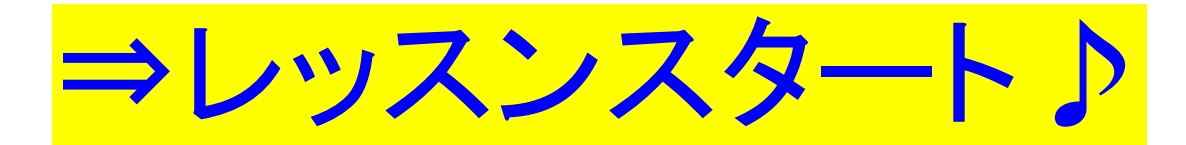

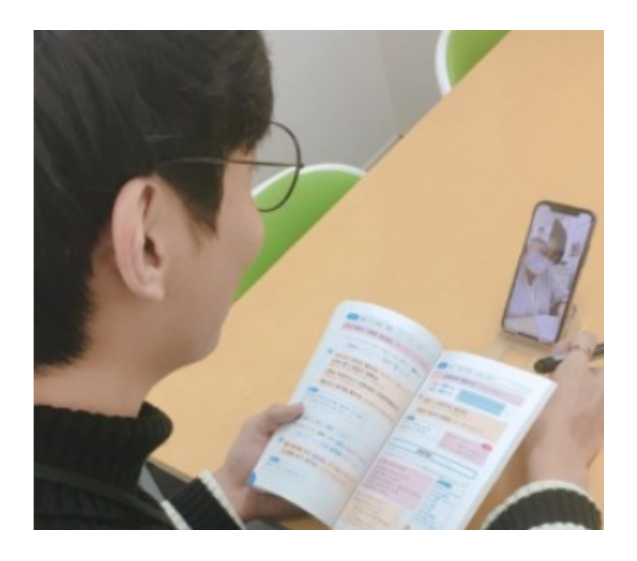

## 講師からURLが送られてきたら

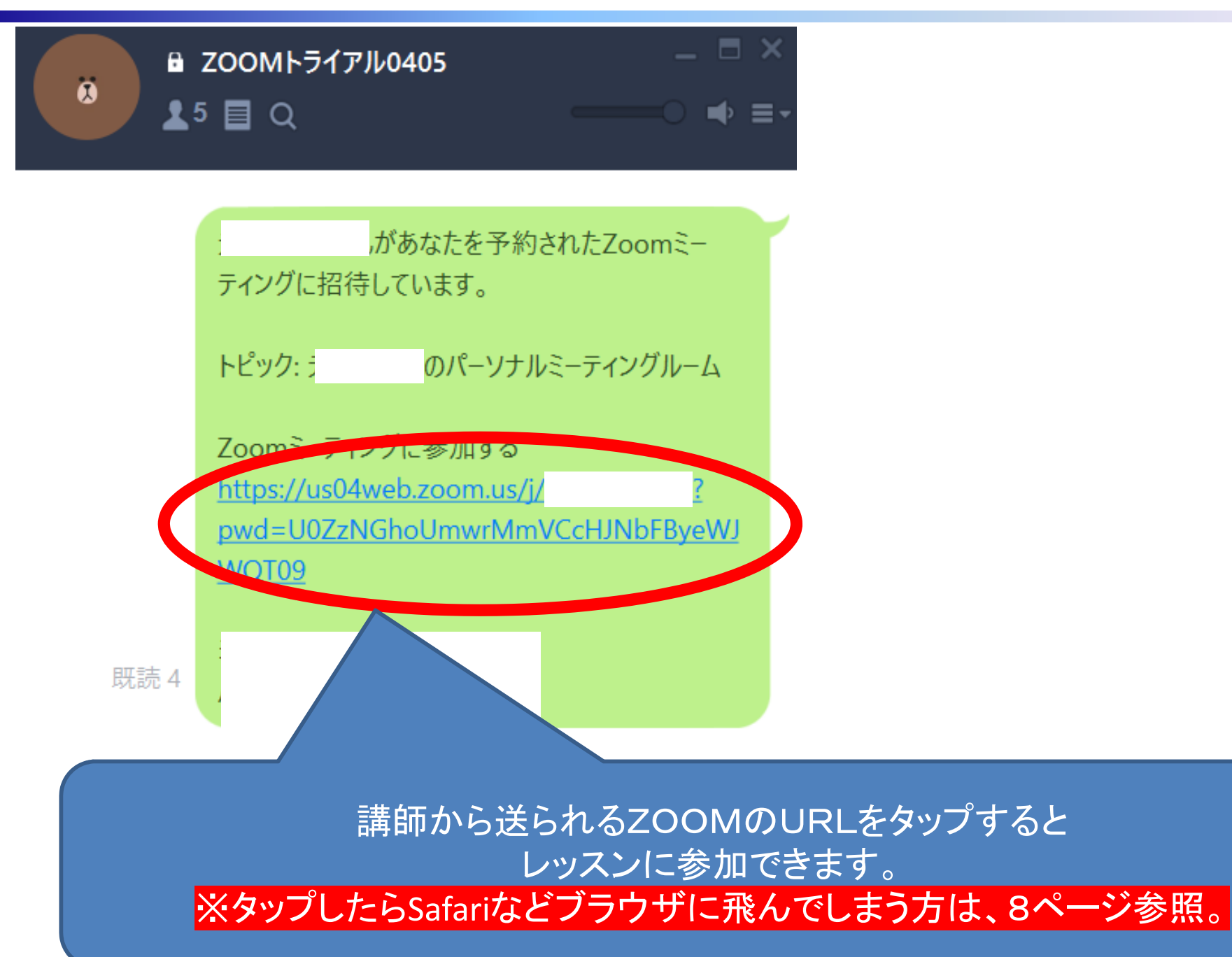

#### カメラとマイクをオンにしたい

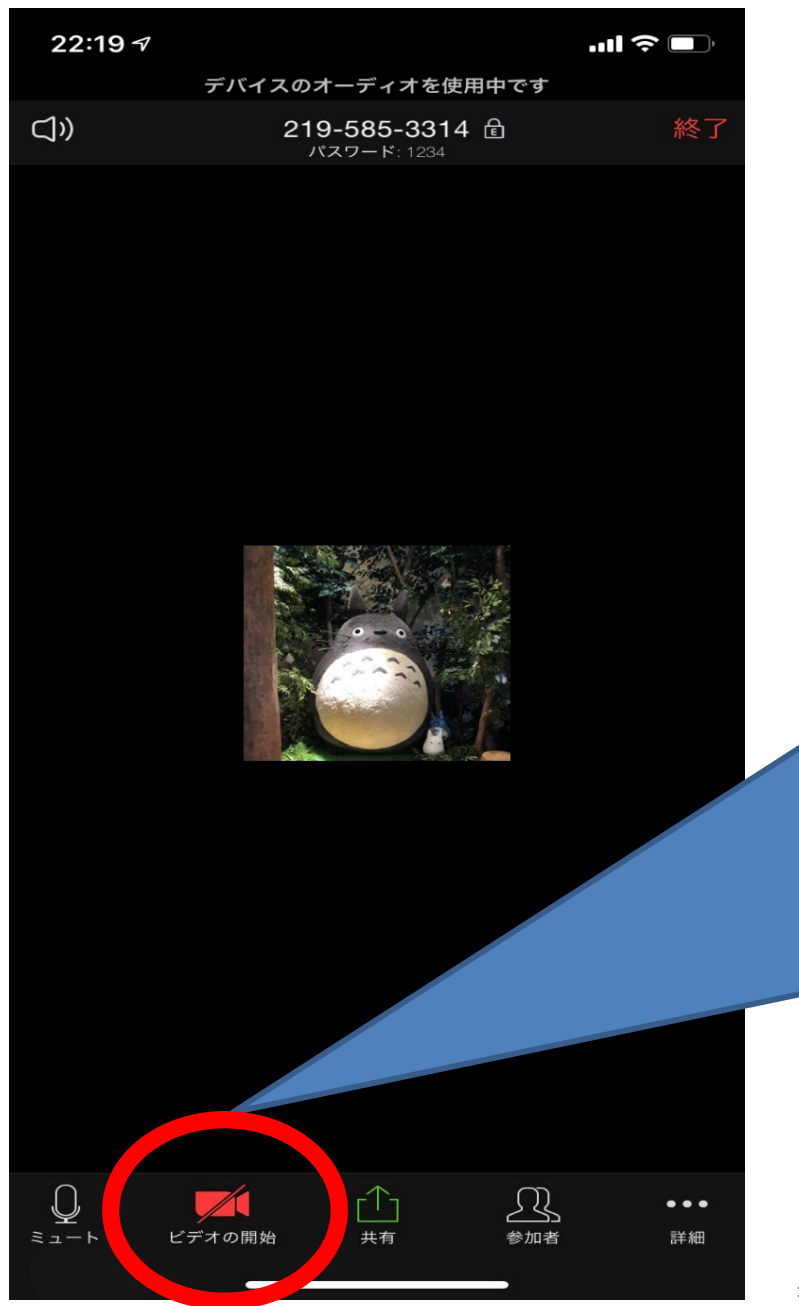

最初は音声のみですが、 画面をタップすると 下部にメニューが出るので ビデオカメラをタップすると カメラがオンになります。

マイクのオンオフもミュートで。

※音声が聞こえない場合は、左下の「オーディオ」をタップ ⇒「インターネットを使用した通話」で聞こえるようになります

#### ほかの人はどう見るの?

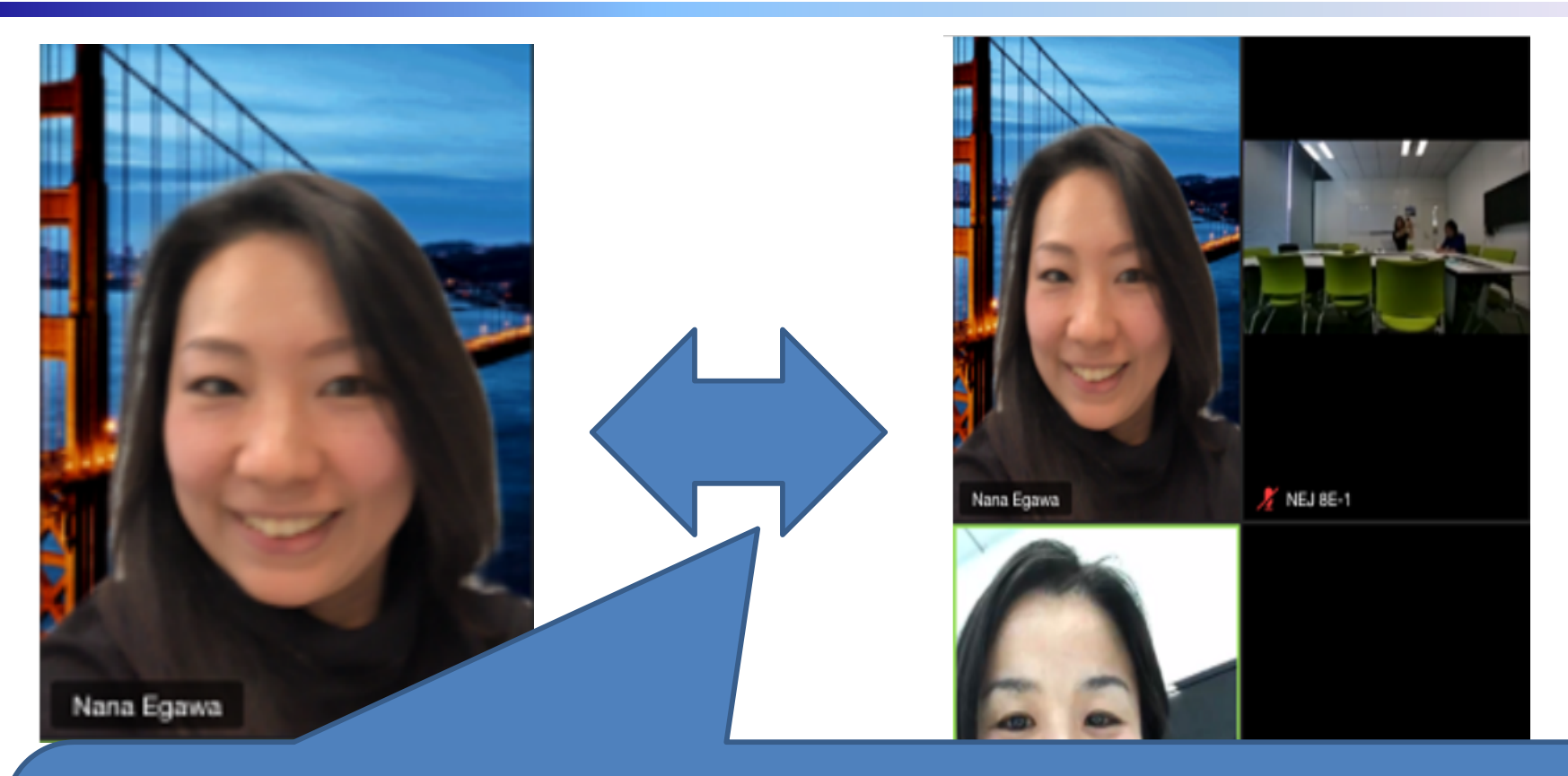

複数人参加してきたら、画面を左にスワイプすると、 4人まで同時に見れます(それ以上は再度スワイプ)

逆に右スワイプすると話している人が映ります。

※最初の画面から右にスワイプすると「安全運転モード」画面になるので、左スワイプで戻ってください。

#### レッスン終了したときは

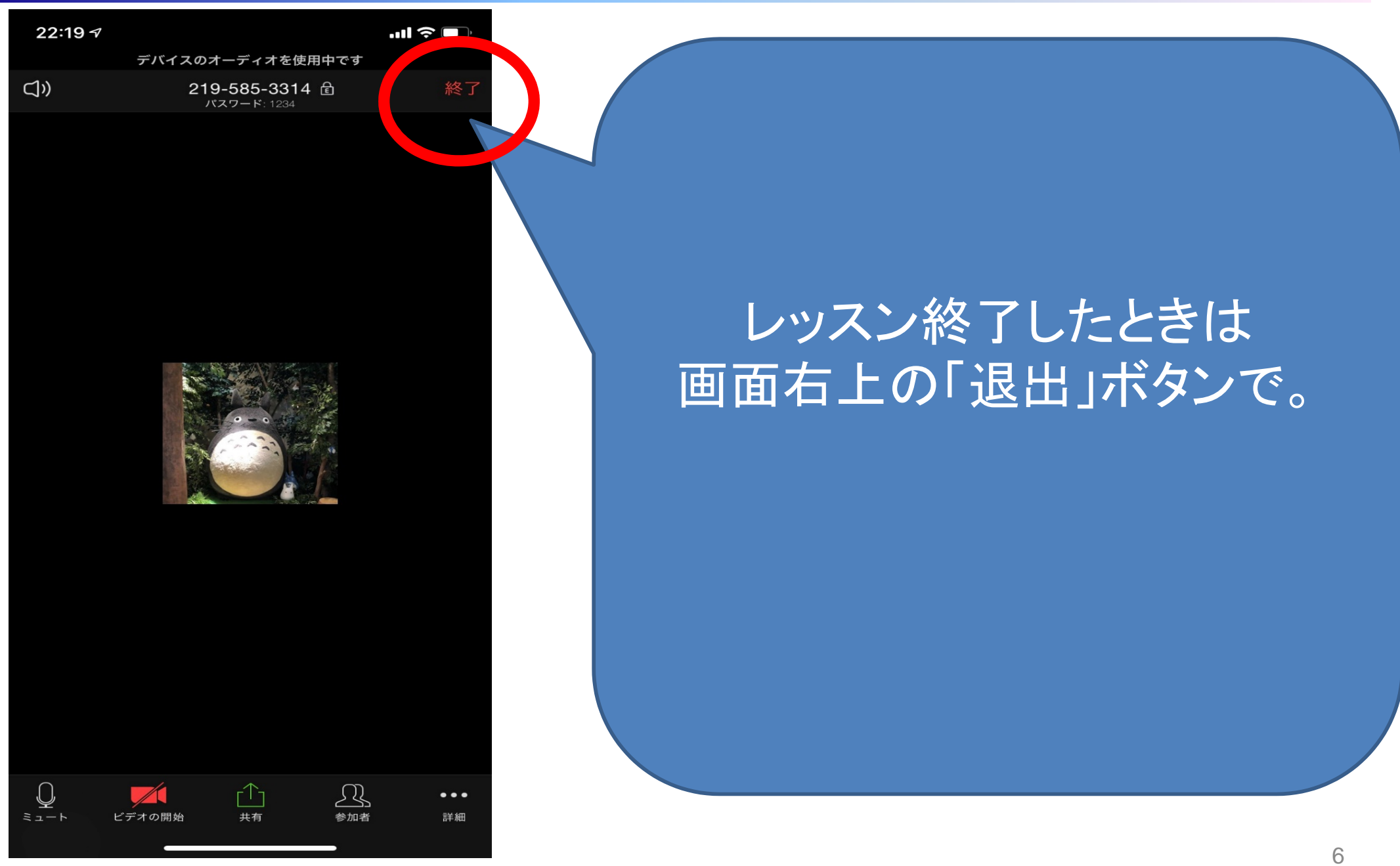

### 背景を好きな画像にしたい♪

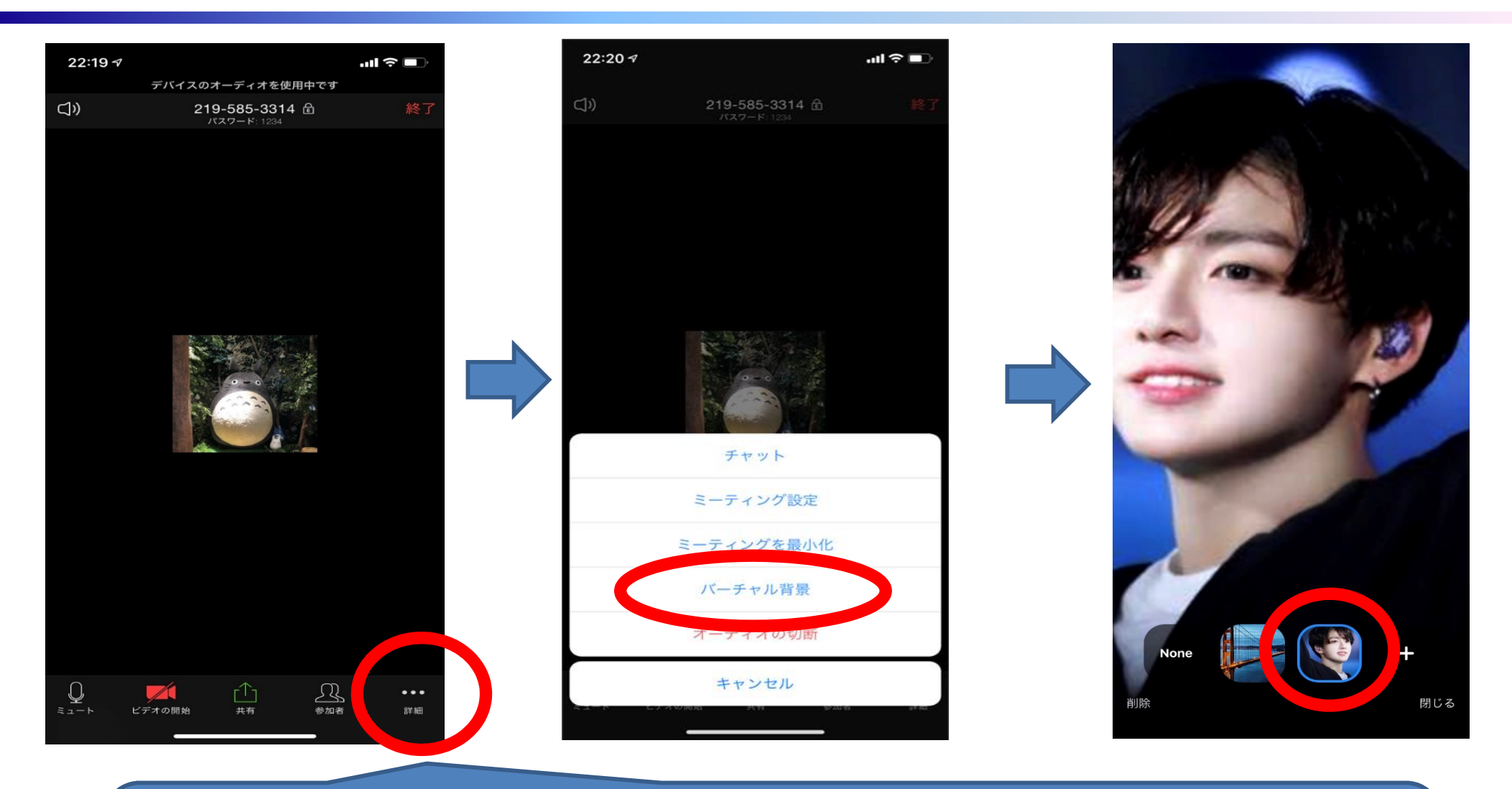

画面下部の「詳細」メニュー ⇒ バーチャル背景 ⇒画像選択 ⇒閉じる で好きな画像を背景にできます。

※著作権などにご注意ください。

# (補足) URLタップしたらSafariが開いた

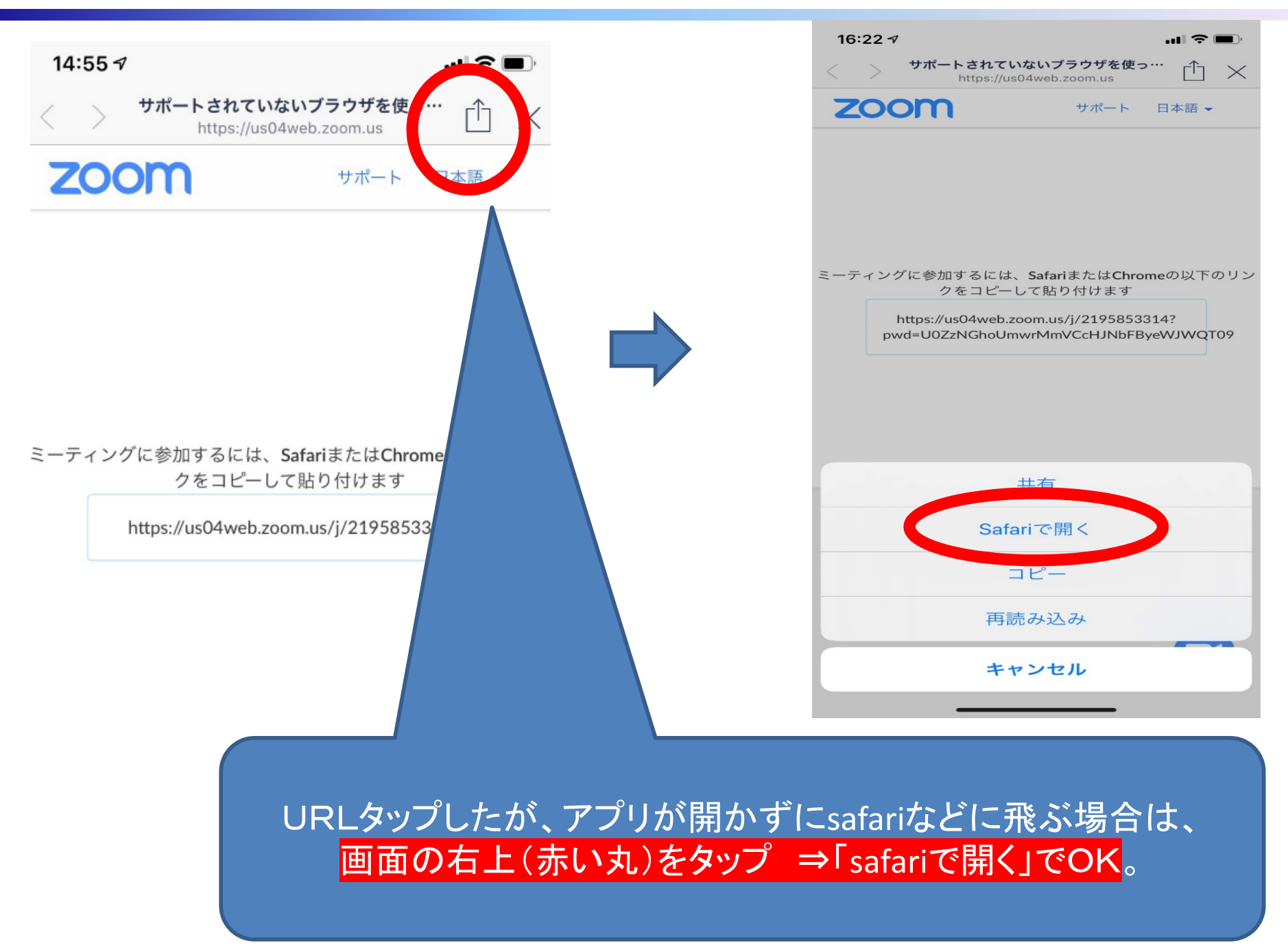